## Antares 製品アップグレード手順

・Antares 社の WEB サイト「UPGADES」タブより Upgrade ページへ

(https://www.antarestech.com/my-account/#upgrades)

| Log In                                                                                                    |  |
|----------------------------------------------------------------------------------------------------|--|
| Email Address                                                                                                    |  |
| Password                                                                                                    |  |
| Log In →                                                                                                    |  |
| Click Here to create an account or here to register new software.<br>If you've forgotten your password, click here. |  |
|                                                                                                    |  |

・ログインを行うと、登録している製品に対応したアップグレード対象製品がリストアップされていますので、アップグレードを希望する製品にある「Order Now」ボタンをクリックして下さい。

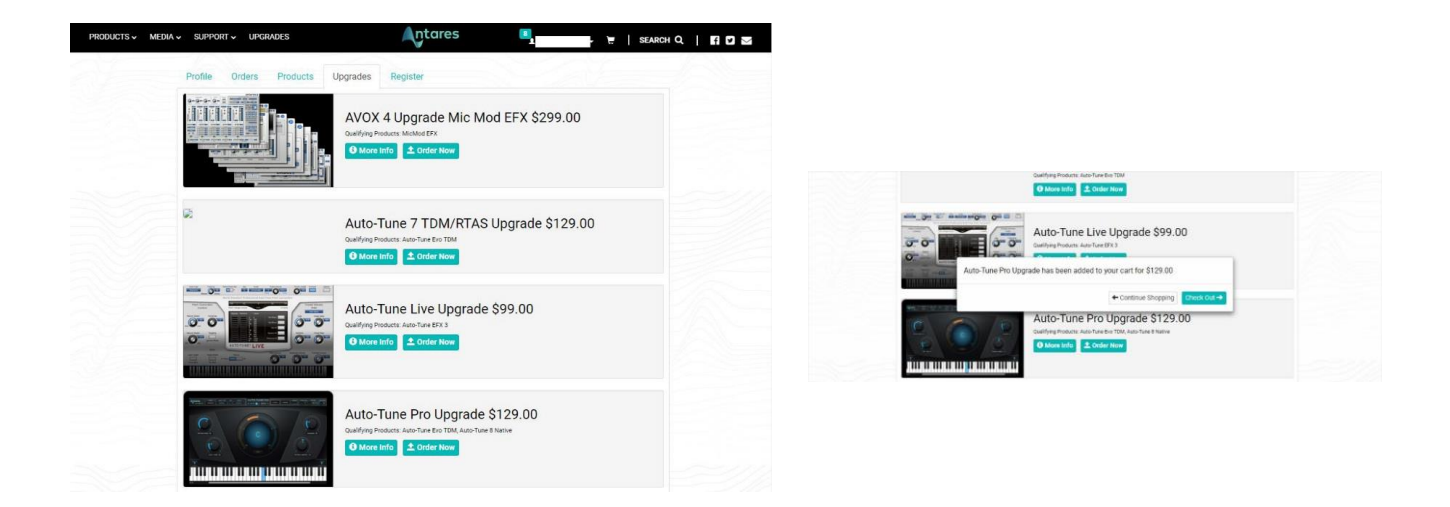

・「Order Now」ボタンを押すと対象製品がカートに入り、支払およびバージョンアップシリアル送付先入力画面となります。マイ アカウントで登録したお客様情報に基いたメールアドレス/住所等が引き継がれるため、マイアカウントのユーザー情報は事前 に正確に登録をして下さい。ステップとしては Account > Edit Cart > iLok / Product Details > Review Order の順に入力となり ます。 ・アカウントの確認。初期設定ではマイアカウントで登録したメールアドレス/住所が自動的に反映されます。

|                       | Account Edit 0   | art Lok / Product Details | Review Order |  |
|-----------------------|------------------|---------------------------|--------------|--|
| L'Anna Carlos de la   | and a local data |                           |              |  |
| and the second second | and a feature of | JAPAN                     |              |  |
|                       |                  |                           |              |  |

・ショッピングカート編集画面では、購入する製品の数量に間違いがないか修正を行ないます。

| Accou                   | nt Edit Cart iLok / | Product Details R | eview Order           |     |          |          |
|-------------------------|---------------------|-------------------|-----------------------|-----|----------|----------|
| Product                 |                     |                   |                       | Qty | Subtotal | Delete   |
| Ł Auto-Tune Pro Upgrade |                     |                   |                       | 1   | \$129.00 | Î        |
| Redeem Coupon:          |                     |                   |                       |     | Subtotal | \$129.00 |
| Enter Coupon Code       |                     |                   | Grand Total: \$129.00 |     |          |          |

・iLok / Product Details では、バージョンアップ元になる製品の登録されている iLok のロケーションが表示されていますので、 バージョンアップ先の iLok に間違いが無いか確認をします。(複数 iLok に対象バージョンアップ製品を登録している場合)

| opping Cart: iLok / Produc                                                                                                    | ct Details                                                                                                    |
|----------------------------------------------------------------------------------------------------|----------------------------------------------------------------------------------------------------|
| Account                                                                                                    | Edit Cart I.ok / Product Details Review Order                                                                                                    |
| liLok Account Information                                                                                                    |                                                                                                    |
| you already have an iLok USB Key and iLok Accord<br>ou like to deposit your purchased licenses when<br>Yes, Deposit Licenses when my order is com<br>No, I'd like to do it later. | vunt you can deposit licenses to your iLok when your order is processed. Would<br>your order is complete?<br>plete.                                            |
| nter the ILok Account ID you would like to depos                                                                                                    | it licenses to:                                                                                                    |
| You qualify for this upgrade<br>Below is a list of qualifying product(s) you have<br>to upgrade. If you would like to fine tune this you<br>selections.                           | registered in the past. The first qualifying serial number(s) have been selected<br>u can change which serial numbers will be upgraded by editing the checkbox |
| Product                                                                                                    | Qualifying Product(s) / Serial Number(s) Available                                                                                                    |
| 🛃 1x Auto-Tune Pro Upgrade                                                                                                    | Auto-Tune Evo TDM                                                                                                    |

・確定すると、今回注文するステータスの確認画面が再度表示されます。問題ない場合このまま[Payment]へ進み、支払を行ないます。

|                         | Account Edit Cart Lok / Product Details Review Order                                                                                                    |          |                    |
|-------------------------|----------------------------------------------------------------------------------------------------|----------|--------------------|
| L'August Managert - and | Circuit and Circuit and Circui |          |                    |
| CONTRACTOR OF           | JAPAN                                                                                                    |          |                    |
| roduct                  |                                                                                                    | Quantity | Subtotal           |
| Ł Auto-Tune Pro Upgrade |                                                                                                    | 1        | \$129.00           |
|                         |                                                                                                    |          | Subtotal: \$129.00 |
|                         |                                                                                                    | Crops    | Total: \$120.00    |

## ·支払画面

お支払いに使用するクレジットカードの番号および使用者ご本人の氏名を入力下さい。また、購入後の製品アクティベーション コードや支払完了メールが届くメールアドレスもこちらで入力します。

|      |      | Auto-       | Гune Pr                    | 0               |
|------|------|-------------|----------------------------|-----------------|
|      |      | 合計金<br>消費税を | <b>領 ¥15,7</b><br>含みます (89 | <b>38</b><br>%) |
| □ 私  | は利用規 | 約 とプライル     | (シーポリシー                    | -に同意します         |
| VISA |      |             | Union Puy<br>til its       | 他の方法            |
|      |      |             |                            |                 |
| ×    | -    |             |                            |                 |
| -    | カート  | 《番号         |                            |                 |
| i    | 月    | 年           |                            | 認証番号            |
|      |      |             |                            |                 |

## 入力欄は

・姓 (ローマ字)/名 (ローマ字)

・メールアドレス

・カード情報(カード番号/有効期限/認証番号:セキュリティコード=カード裏 面印刷の数字3桁及び4桁)

・電話番号(カード作成時に登録の電話番号)

製品登録および使用者本人の住所を入力します。以前製品登録を行って いる場合、その時に入力した名前・住所があらかじめ表示されます。住所変 更などあった際はこちらの修正で更新されます。

全ての入力に問題がない場合、ポップアップ画面最下部右側に表示される ブルーの[お支払い:(金額表示)]ボタンを押すことで決済を行います。